# **OCES3** certifikater

Der kan læses mere om overgangen til OCES3 certifikater på MitID-Erhverv:

https://www.mitid-erhverv.dk/avanceret/certifikater/

## Typer af OCES3 certifikater

Der findes TEST-certifikater og PROD-certifikater. Begge er af typen Systemcertifikat.

TEST-certifikaterne skal benyttes til at tilgå Integrationsplatformens ET-miljø, mens PROD-certifikater skal benyttes til Integrationsplatformens PROD-miljø.

## Anskaffelse af OCES3 TEST certifikater

OCES3 TEST-certifikater kan oprettes via Nem-Logins testmiljø.

Følg Digitaliseringsstyrelsens vejledning om oprettelse af testorganisation og testbruger: https://cms.nemlog-in.dk/media/w0soirtb/mitid-erhverv-i-pre-produktionsmilj%C3%B8.pdf

Eller følg guiden her:

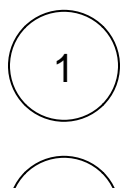

2

Gå til Testportalen: https://testportal.test-devtest4-nemlog-in.dk/BO

Opret test brugerorganisation ved at udfylde felterne:

- Administrator-e-mailadresse
- Password
- Organisationstype
- Sikringsniveau
- Vælg "Opret"
- Gem kvitteringens oplysninger

### Skærmbilleder

#### Opret test bruger organisation

Her kan du oprette din egen testorganisation i Erhvervsadministrationen, så du kan komme igang med at teste de nye erhvervsidentiteter mm Når du har udfyldt nedenstående opretter vi en fiktiv organisation til dig i systemet. Du får også et brugernavn og password, som giver dig adgang til Erhvervsadministrationen. Administrator-e-mailadresse mail@mail.dk Indtast din egen e-mail. Den bruges, hvis du skal nulstille dit password Password ••••• Vælg det password du vil bruge. når du logger på MitID Erhverv (kun test).
Godkend kvalificerede certifikater Hvis du har brug for at teste de nye kvalificerede bruger- og orgar Organisationstype Offentlig virksomhed virksomhed" og hvis du tester for en offentlig organisation, bør du vælge "Offentlig virksomhed". Sikringsniveau for identifikationsproces Intet Her kan du NSIS sikringsniveau for identifikationsproces af medarbejdere. Såfremt sikringsniveauet er sat til betydelig eller høj, muliggør det rator kan give Identitetsadministratorer lov til at oprette brugere direkte på det højere ni Opre

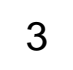

Der oprettes nu en test brugerorganisation og en test bruger

- Gå til loginsiden https://erhvervsadministration.devtest4-nemlog-in.dk/
- Vælg Test login
- Log ind med det tildelte brugernavn og selvvalgte password

- Vælg CertifikaterOpret en certifikatprofil

### Skærmbilleder

Metode til udstedelse

relse af certifikat Nej

Inter

Adsted certifik

| Erhverv                                                                                                    |                                                                                                    |                                                                                                    | C                                                                                                    | Opret certifikatprofil                                                                                                    | ×              |  |  |  |
|----------------------------------------------------------------------------------------------------|----------------------------------------------------------------------------------------------------|----------------------------------------------------------------------------------------------------|----------------------------------------------------------------------------------------------------|----------------------------------------------------------------------------------------------------|----------------|--|--|--|
| <ul> <li>Erhverv</li> <li>Brugere</li> <li>Brugergrupper</li> <li>Certifikater</li> <li>Fuldmagter</li> <li>Indstillinger</li> </ul>                                                                                                    | Certifikaterprofiler og<br>Certifikatprofiler indeholder certif<br>indeholde certifikater for for en gi<br>nemmere at identificere og admin<br>certifikater, der er bestilt til din on<br>9416798.<br>Du kan også redigere certifikater o                                                                                                    | certifikater<br>ikater, fx kan en certifikatprofil<br>ven servertype, hvilket gør det<br>istrere disse certifikater. Se de<br>ganisation, Testorganisation nr.<br>og bestille nye. |                                                                                                    | Upret certifikatprofil Stamdata Her ser du standata for certifikatprofilen. Stamdata Her ser du standata for certifikatprofilen. Gagarisationsrave Testorgenisation rv. 04416790 EAM-nummer til taktuering admin 57900000999996 Kave på certifikatprofil og certifikatprofilen. Standata augve et signede nam på certifikatprofilen. Standatanan STIL-IPL-TEST Neven på kostaktperson (Yrivilig0 | Trin 1 af 4 A  |  |  |  |
| Systemrettighede<br>Vælg de services, som certi<br>> Læs mere om systemref<br>Adgang til IdM services<br>Adgang til håndtering at<br>Signering (frivillig<br>Vælg, om certifikatprofilen<br>organisationen.<br>> Læs mere om at danne s                                                                                                    | er (frivilligt)<br>fikatprofilen giver adgang til.<br>tigheder<br>i MitID Erhverv<br>i certifikater<br>t)<br>skal kunne bruges til at skrive under for<br>segl for organisationen                                                                                                    | Trin 2 af 4 🖍                                                                                                    | Certificate:   Product A Product A< |                                                                                                    |                |  |  |  |
| Certifikatprofilen må bri<br>Kvittering<br>Certifikater ka subteder ned det<br>Avorssen static og for år skaler vide<br>statis bedra må ligget att for det<br>av bedra må ligget att for det<br>av bedra må ligget att for det<br>av bedra for att ligget att for<br>av bedra for att ligget att<br>værbe det i derriter.<br>Cylensænser<br>Cylensænser<br>Cylensænser<br>Cylensænser<br>Certifikatesen<br>Still-Dru- | Arrest Control of Control of Cont |                                                                                                    |                                                                                                    | ren in                                                                                                    | flagh, shuitka |  |  |  |

| 8  | Erhverv                                                         |                                                                                                    |                        |  |  |  |  |  |  |  |  |
|----|-----------------------------------------------------------------|----------------------------------------------------------------------------------------------------|------------------------|--|--|--|--|--|--|--|--|
| ÷  | Brugere                                                         | Certifikaterprofiler og certifika                                                                                                    | er                     |  |  |  |  |  |  |  |  |
| 2  | Brugergrupper                                                   | Certifikatprofiler indeholder certifikater, fx kan en certifikatprofil<br>indeholde certifikater for for en given servertype, hvilket gør det<br>nemmere at identificere og administrere disse certifikater. Se de |                        |  |  |  |  |  |  |  |  |
| 60 | Certifikater                                                    |                                                                                                    |                        |  |  |  |  |  |  |  |  |
| ₽  | Fuldmagter                                                      | certifikater, der er bestilt til din organisation, Testorganisation nr.                                                                                                    |                        |  |  |  |  |  |  |  |  |
| ¢  | 94416798.<br>Du kan også redigere certifikater og bestille nye. |                                                                                                    |                        |  |  |  |  |  |  |  |  |
|    |                                                                 | STIL-IPL-TEST O                                                                                                    |                        |  |  |  |  |  |  |  |  |
|    |                                                                 |                                                                                                    | (+)                    |  |  |  |  |  |  |  |  |
|    |                                                                 |                                                                                                    | OPRET CERTIFIKATPROFIL |  |  |  |  |  |  |  |  |
|    |                                                                 |                                                                                                    |                        |  |  |  |  |  |  |  |  |
|    |                                                                 | i                                                                                                    |                        |  |  |  |  |  |  |  |  |
|    |                                                                 | :                                                                                                    | OPRET CERTIFIKATPROFIL |  |  |  |  |  |  |  |  |

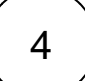

#### Opret certifikat

- Klik på den oprettede certifikatprofil
  Vælg "Certifikater"
  Vælg "Bestil nyt certifikat"
  Udfyld formularen

### Skærmbilleder

| Orga                  | nisations- og syster                                    | ncertifikater anvendes af mask                                  | iner og pro-               |        |
|-----------------------|---------------------------------------------------------|-----------------------------------------------------------------|----------------------------|--------|
| gram<br>Begg<br>kelte | mer, der skal komr<br>je typer certifikater<br>brugere. | runivere sikkert på organisatio<br>repræsenterer organisationen | nens vegne.<br>og ikke en- |        |
| > <u>1</u> 2          | es mere om certifi                                      | ater                                                            |                            |        |
|                       | Status ¢                                                | Serienummer \$                                                  | Udiøbedato 💲               |        |
| Ŷ                     | O Under oprettelse                                      |                                                                 |                            | I      |
|                       | Туре                                                    |                                                                 |                            |        |
|                       | Systemcertifikat                                        |                                                                 |                            |        |
|                       | Referencekode                                           |                                                                 |                            |        |
|                       | 362047175777                                            |                                                                 |                            |        |
|                       |                                                         |                                                                 | 睯 Slet certifikat 📲        | Udsted |
|                       |                                                         |                                                                 |                            |        |
|                       |                                                         |                                                                 |                            |        |

Udsted certifikat

5

- Vælg "Udsted" på certifikatet
  Vælg "Næste" og godkend betingelser
  Vælg "Næste" og kopier adgangskode og opbevar den
  Vælg "Næste" og download certifikatet

Skærmbilleder

| Trin 1 af 4<br>Udsted dit certifikat                                        | Du kan nu udstede dit certifikat<br>Systemcertifikat<br>Certifikatets navn: STIL-IPL-TEST<br>Testorganisation nr. 94416798<br>94416798                                                                                                    |       |
|-----------------------------------------------------------------------------|----------------------------------------------------------------------------------------------------|-------|
| Du kan finde hjælp her:<br>> <u>Vejledning til udstedelse af certifikat</u> |                                                                                                    | Næste |
| Trin 3 af 4<br>Adgangskode til dit<br>certifikat                            | Dit certifikat er nu udstedt. For at installere det skal du bruge ad-<br>gangskoden. Du kan kopiere den ved at klikke på linket "Kopiér til<br>udklipsholder".<br>Vigtigt<br>Pas godt på din adgangskode. Det er kun dig, der må<br>kende koden.<br>Adgangskode<br>vis<br>Kopiér til udklipsholder |       |
| Du kan finde hjælp her:<br>> Vejledning til udstedelse af certifikat        |                                                                                                    | Næste |
| Trin 4 af 4<br>Download certifikat                                          | Download af dit certifikat starter automatisk.  Download af certifikatet starter automatisk. Tjek map- pen med overførsler.  Systemcertifikat Certifikatets navn: STIL-IPL-TEST Testorganisation nr. 94416798 94416798  Er automatisk download ikke startet? Download certifikat                   |       |
| Du kan finde hjælp her:<br>Yejledning til udstedelse af certifikat          |                                                                                                    | Luk   |

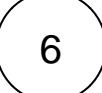

Find certifikatets oplysninger

- Brug fx Keystore Explorer
  Åben certifikatet ved brug af adgangskoden
  Dobbeltklik på certifikatlinjen
  Find værdien i Subject

### Skærmbilleder

| 🚴 🛛 File                                        | e Ed                            | it View                                                                          | Tools               | Examine            | Hel                      | р      | STIL | -IPL-TES | T.p12 | - Key    | Store Ex | plorer 5 | .5.2 | —        |
|-------------------------------------------------|---------------------------------|----------------------------------------------------------------------------------|---------------------|--------------------|--------------------------|--------|------|----------|-------|----------|----------|----------|------|----------|
|                                                 |                                 | 6 2                                                                              | ×C                  |                    | 7                        | •      | R    | ••       | đ     | <u>ă</u> | 0        | ?        |      |          |
| STIL-IPL                                        | -TEST                           | .p12 🗶                                                                           |                     |                    |                          |        |      |          |       |          |          |          |      |          |
|                                                 | E                               | Entry Nan                                                                        | ne                  |                    |                          | Algori | thm  | Key Siz  | e (   | Certifi  | cate Exp | iry      |      | Last Mod |
| W 🔒                                             | 0                               | stil-ipl-tes                                                                     | st                  |                    |                          | RSA    |      | 3072     | 2     | 026-0    | 4-25 10  | 53:25 C  | EST  |          |
| A Certificate Details<br>Certificate Hierarchys | for Entry 'sti<br>Den D<br>R De | l-ipl-test'<br>anske Stat: OCES rod-C<br>n Danske Stat: OCES ud<br>STIL-IPL-TEST | A<br>Istedende-CA 1 |                    |                          | ×      |      |          |       |          |          |          |      |          |
| Venion:<br>Subject                              | 3<br>C=DK,OR                    | G_ID=NTRDK-9441679                                                               | 8, O= Testorganisa  | ion nr. <b>Sep</b> | IALNUMBER.               |        |      |          |       |          |          |          |      |          |
| locuer:                                         | C=DK,O=                         | Den Danske Stat, OU=1                                                            | fest - cti,CN=Den   | Danske Stat OCES u | dstedende-CA             |        |      |          |       |          |          |          |      |          |
| Serial Number (hex.):                           | 0x1EC7FA                        | 2FCADF0794E081C12                                                                | 2A68173B2FBC078     | A3                 |                          | ]      |      |          |       |          |          |          |      |          |
| Serial Number (dec.):                           | 17572936                        | 57536432749999080072                                                             | 576446373266173     | 76931              |                          |        |      |          |       |          |          |          |      |          |
| Valid From:                                     | 2023-04-2                       | 26 10:53:26 CEST                                                                 |                     |                    |                          |        |      |          |       |          |          |          |      |          |
| Public Key                                      | 2020-04-2<br>RSA 3077           | bits                                                                             |                     |                    |                          |        |      |          |       |          |          |          |      |          |
| Signature Algorithm:                            | SHA-256                         | with RSA and MGF1                                                                |                     |                    |                          |        |      |          |       |          |          |          |      |          |
| Fingerprint                                     | SHA-1                           | V ZA/9E19.AZ                                                                     | 38:80:07:41:1A/E    | PEM Veri           | 201 F71 9F1 EB<br>fy ASP | 41     |      |          |       |          |          |          |      |          |

## Anskaffelse af OCES3 PROD certifikater

Bestilling af OCES3 PROD certifikater kan ske på erhvervsadministration for MitID Erhverv: https://erhvervsadministration.nemlog-in.dk/

## Registrering hos STIL

Før et nyt certifikat kan tages i anvendelse på STILs integrationsplatform, skal certifikatet registreres hos STIL. Det sker ved at oprette en supportsag. Link: https://jira.stil.dk/servicedesk/customer/portal/15/create/243

Supportsagen skal indeholde følgende oplysninger:

- Subject fra certifikatet (Se evt. punkt 6)
- wsBrugerld (systemets wsBrugerlD fra tilslutning.stil.dk)
  Miljø (TEST eller PROD)